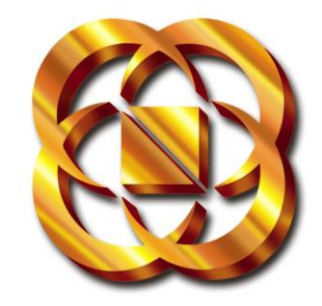

# SMS Application for Members - User Module

# User's Guide

Non-Confidential

| Copyright       | Handle this document carefully for it contains material protected by<br>international copyright law. Any reproduction, full or in part, of this<br>material is prohibited, without the express written permission of the<br>company. Any reproduction of this document with permission shall be<br>marked with the year of copyright as follows.                                                |
|-----------------|----------------------------------------------------------------------------------------------------|
|                 | All RIGHTS RESERVED. COPYRIGHT © 2009 BY NSE                                                                                                    |
|                 | All other brand names appearing in this manual are the trademarks of their respective holders.                                                                                                    |
| Product Changes | NSEIL reserves the rights to change, update, or make obsolete the name of the manual at any time without prior notice.                                                                                                    |
|                 | Please direct all queries regarding the products covered herein to the                                                                                                    |
| Trademarks      | All brand and product names referred herein are for identification<br>purposes only and may be trademarks or registered trademarks that<br>are the sole property of their respective owners.                                                                                                    |
| Discialmen      | This guide has been validated and reviewed for accuracy. The instructions and descriptions it contains are accurate for SMS Application for Members User Module. However, succeeding versions and guides are subject to change without notice. NSE assumes no liability for damages incurred directly or indirectly from errors, omissions or discrepancies between the software and the guide. |
|                 | Contents                                                                                                    |

| All Rights Reserved. Copyright © 2009 by |   |
|------------------------------------------|---|
| NSEii                                    |   |
| About this Guide                         | 1 |
| Purpose of This                          |   |
| Guide                                    | 1 |
| How to Get In                            |   |
| Touch                                    | 1 |
| Documentation Support                    | 1 |
| Customer Support                         | 1 |
| Getting Started                          | 2 |
| Introduction                             |   |
| 3                                        |   |
| Application                              |   |
| Requirement                              | 3 |
| Login                                    |   |
| 3                                        |   |

| SMS Registration for Members (User)          |    |
|----------------------------------------------|----|
| Interface5                                   |    |
| SMS Registration Screen                      | 5  |
| Workspace                                    | 6  |
| Registration                                 | 7  |
| Registering New                              |    |
| User                                         | 8  |
| Modifying User                               |    |
| Name                                         | 10 |
| De-registering                               |    |
| User                                         |    |
| Subscription                                 |    |
| Subscribe To                                 |    |
| Message                                      |    |
| Unsubscribe To                               |    |
| Message                                      | 17 |
| Show Message Master                          |    |
|                                              | 19 |
| Replication                                  | 21 |
| Replicate Subscribed Messages of One User to |    |
| Another22                                    |    |
| Technical Specifications                     | 24 |
| Installation of Flash for SMS                |    |
| Application                                  | 28 |

CONTENTS

## About this Guide

## PURPOSE OF THIS GUIDE

This guide will enable you to use the option provided for SMS Application in the Collateral Interface for Members User Module and provides detailed procedures for the same.

## HOW TO GET IN TOUCH

The following sections provide information on how to obtain support for the documentation and the software.

#### **Documentation Support**

NSE welcomes your comments and suggestions on the quality and usefulness of this document. For any questions, comments, or suggestions on the documentation, you can contact us at:

National Stock Exchange of India Limited,

Exchange Plaza, Block G, Bandra-Kurla Complex, Bandra (East). Mumbai - 400 051 Tel - 26598100

#### Customer Support

If you have any problems, questions, comments, or suggestions regarding SMS Application, contact us at the address mentioned above. While contacting customer support, have the following information ready: Your name, E-mail address, phone number, and fax number

The type of hardware, including the server configuration and network hardware if available

1

The name and version of the operating system

The exact message that appeared when the problem occurred or any other error messages that appeared on your screen(possibly a screenshot)

A description of how you tried to solve the problem

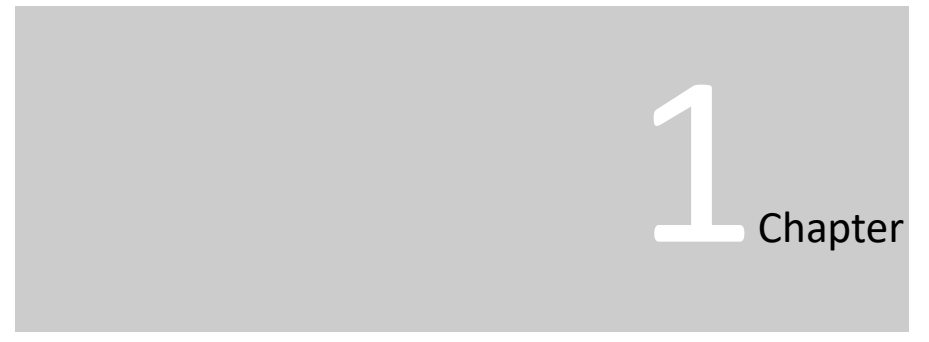

# **Getting Started**

In this chapter, you will learn about:

Starting the Collateral Interface for Members User Module Understanding the Interface of the SMS Application for Members.

APTER1-GETTINGSTARTED.

3

#### INTRODUCTION

CIM (Collateral Interface for Members) has been developed to eases the process of information submission to the Clearing Corporation. Additionally this application also provides option for SMS Registration screen based facility where Member can subscribe for the Alert Messages which can be sent from NSE for some of the critical activities / information such as withdrawal / enablement of trading facility, collateral addition / release etc.

## **APPLICATION REQUIREMENT**

Application requires following software installed on client machine

- $\rightarrow$  Internet Explorer 7
- $\rightarrow$  Adobe Flash 9.0 or above

## Login

Users can log on to the CIM (Collateral Interface for Members) using the username and password provided by NSCCL.

To start the Collateral Interface for Members User Module

- 1. Click Start on your computer, point to <u>Programs</u>, and click Internet Explorer.
- 2. To start Collateral Interface for Members, type the address, <u>https://www.connect2nse.com/CIM/</u> in the Address bar, and then click the Go button.
- 3. Collateral Interface for Members displays the Login screen as shown in the following figure.

| MATICALLS TOOK EXCHANGE OF INDUA LIMP | TO COLLATERAL INTERI                       | FACE FOR ME | MBERS                   |             |   |
|---------------------------------------|--------------------------------------------|-------------|-------------------------|-------------|---|
|                                       |                                            |             |                         |             |   |
|                                       |                                            |             |                         |             |   |
|                                       |                                            |             |                         |             |   |
|                                       |                                            |             | User Name:<br>Password: | Login Reset |   |
| Site best                             | viewed in IE 6.0 at 1024 x 768 pixels resc | olution.    |                         |             |   |
|                                       |                                            |             |                         |             |   |
| Done                                  | Ν                                          |             |                         | Internet    | ~ |

- 4. Type the user name and password in the relevant fields.
- 5. Click the Login button.
- 6. Collateral Interface for Members displays the main screen as shown in the following figure.

| INTICINAL STOCK EXCHANGE OF INDIA LIMITED | COLLATERAL INTERFACE FOR MEMBERS                              |       |
|-------------------------------------------|---------------------------------------------------------------|-------|
| Welcome :                                 |                                                               | G 7 🚮 |
| Collateral Release EMI ADM/CPC            | Blocking ADM/CPC Replacement Client Margins Cross Margins 5M5 |       |
|                                           |                                                               |       |
|                                           |                                                               |       |
|                                           |                                                               |       |
|                                           |                                                               |       |
|                                           |                                                               |       |
|                                           |                                                               |       |
|                                           |                                                               |       |

## SMS REGISTRATION FOR MEMBERS (USER) INTERFACE

To navigate your way in the SMS Registration for Members, a proper understanding of the interface is essential. This section illustrates the various parts of the SMS Registration for Members (User) and their uses.

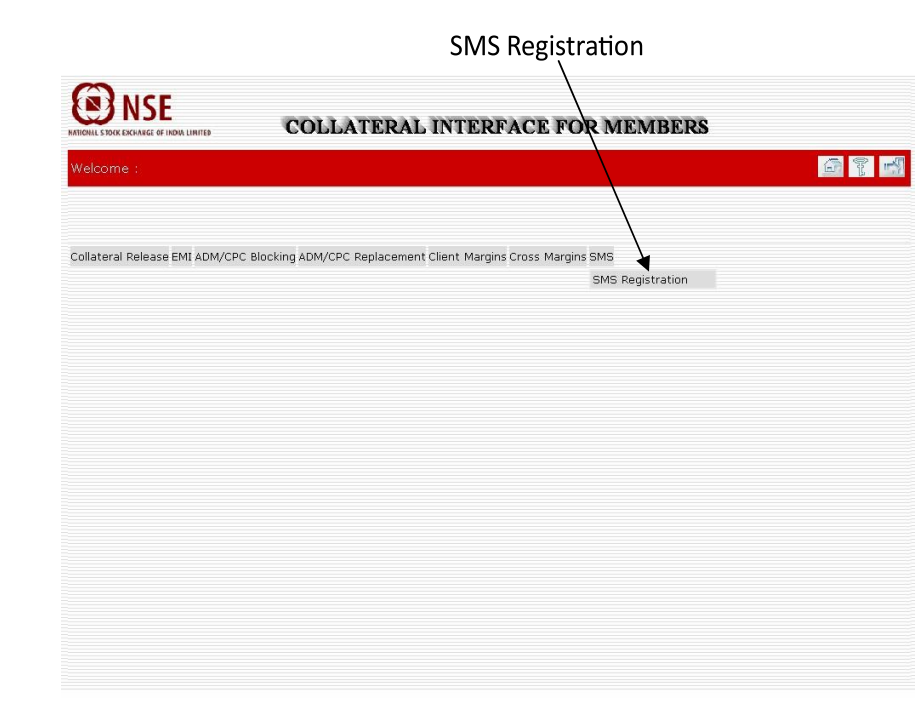

#### **SMS Registration Screen**

The navigation bar displays the option for SMS Registration Application. SMS Registration Screen corresponding to the link shown in the diagram will appear in the new window on click of the link.

| Registration Subscription Replicat | ion          |                                      |
|------------------------------------|--------------|--------------------------------------|
| User Name -> MobNo Select          | Register New | User   Modify User Name   Deregister |
| UserName                           | Mobile No    | Registration date                    |
|                                    |              |                                      |
|                                    |              |                                      |
|                                    |              |                                      |
|                                    |              |                                      |
|                                    |              |                                      |
|                                    |              |                                      |
|                                    |              |                                      |
|                                    |              |                                      |
|                                    |              |                                      |
|                                    |              |                                      |
|                                    |              |                                      |
|                                    |              |                                      |
|                                    |              |                                      |
|                                    |              |                                      |
|                                    |              |                                      |
|                                    |              |                                      |

## Workspace

E

The workspace is the working area of the application. It is the central rectangular portion of the browser window in which all the data entry elements are displayed.

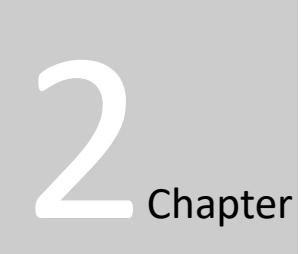

7

# Registration

In this chapter, you will learn how to:

Register New User with the application Modify the User Name of an already registered User Deregister an already registered User

## **REGISTERING NEW USER**

To Register New User

- 1. Application displays Registration Tab selected by default. If it is not selected then click on Registration Tab.
- The list box (dropdown) facility allows the user to check the details of the names and mobile numbers already registered for SMS facility. On selection of the ALL option, the workspace populates the user name, mobile number and the registration date of all the members registered for the SMS facility.
- 3. One can find 3 user links on the page namely Register New User, Modify user name and Deregister.

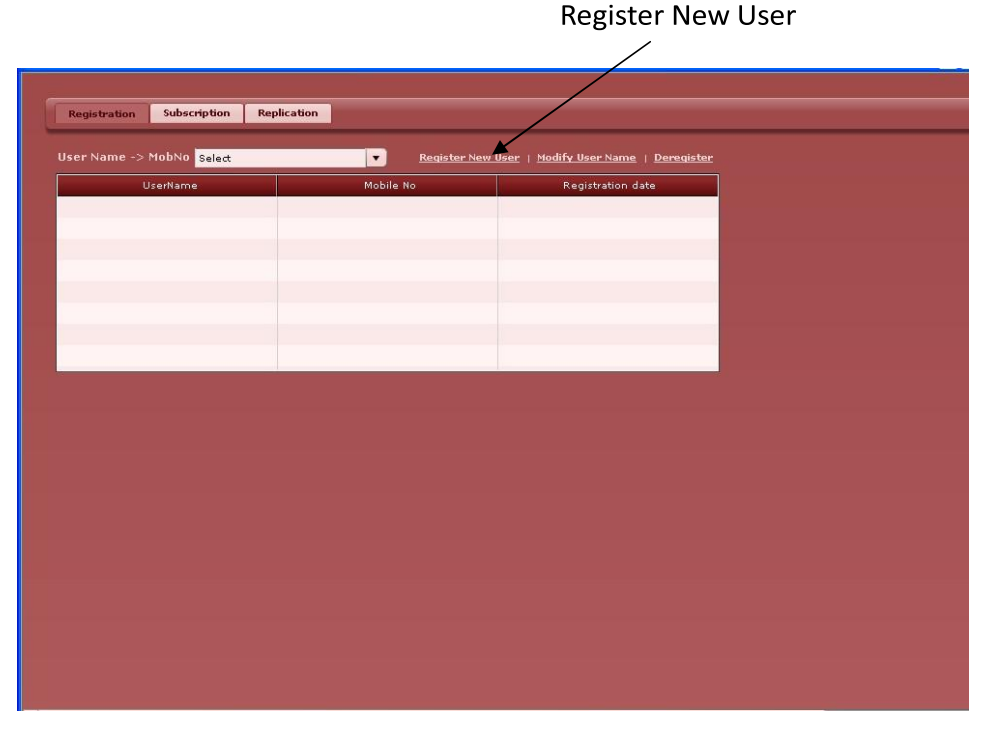

4. Click on 'Register New User'. Pop-up window will appear as shown in the following figure

|                                                                                                    | Register New User                                                                                                    |  |
|----------------------------------------------------------------------------------------------------|----------------------------------------------------------------------------------------------------|--|
| User Name:                                                                                                    |                                                                                                    |  |
| Mobile No: +                                                                                                    | -91                                                                                                    |  |
| This alert facili<br>members for ri<br>shall verify the<br>rely solely on s<br>National Securi<br>Stock Exchange<br>any delay or ai<br>reason includir | ty is only an additional facility provided to the<br>ecciving the Alert / Information. The members<br>information received by way of alert and not<br>such Alerts / Information for any purpose.<br>ties Clearing Corporation Ltd. (NSCCL)/National<br>e of India Ltd. (NSEL) shall not be liable for<br>ny other interruption which may occur due to any<br>ng network (Internet) reasons or snags in the<br>down of the system or any other equipment, |  |
| system, break                                                                                                    |                                                                                                    |  |

| 5.                                  |                                                                                                    |
|-------------------------------------|----------------------------------------------------------------------------------------------------|
| Field                               | Description                                                                                                    |
| User Name                           | Type the Name of the User to be registered. This field supports minimum 5 and maximum 15 alphanumeric characters.                                                                                |
| Mobile No                           | Type the Mobile No. of User to be registered.<br>This field supports only 10 numeric characters.<br>(mobile number without the country code)<br>This field is mandatory.                         |
| Disclaimer                          | Read the Disclaimer containing the terms & conditions of the application.<br>If you agree with the Terms & Conditions specified in the Disclaimer, then tick the check box below the Disclaimer. |
| <sup>6.</sup> Register but checked. | This field is mandatory.<br>tton will only be enabled when Disclaimer check box is                                                                                                    |

- <sup>7.</sup> Click on Register button.
- <sup>8.</sup> New User will be registered and will be displayed into list of Users.

Note

A mobile number.can be registered only for one user.

Registered User will receive 'Welcome' SMS shortly on his mobile.

Registered User will be able to subscribe for the Alert Messages only after receiving this 'Welcome' SMS.

## MODIFYING USER NAME

To Modify User Name

- 1. Application displays Registration Tab selected by default. If it is not selected then click on Registration Tab.
- 2. Select 'All' from 'User Name -> Mob No' List Box.
- 3. Screen displays the list of registered Users.

'User Name -> Mob No' Combo Box Modify User Name

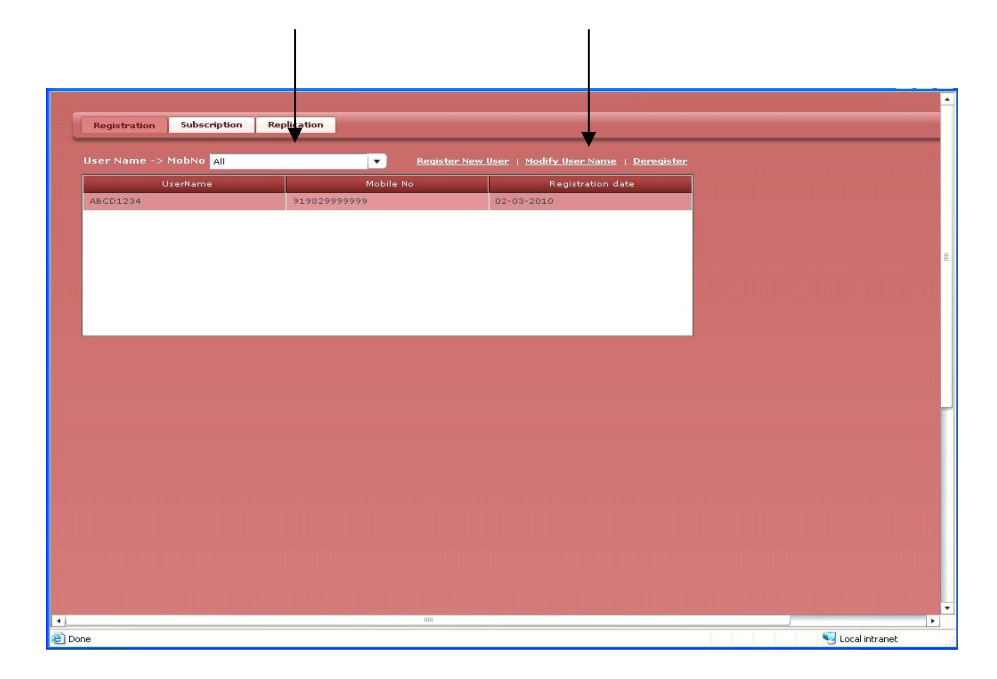

- 4. Select the User Name to be modified from the list.
- 5. Click on 'Modify User Name'. Pop-up window will appear as shown in the following figure

| Modify User Name | active 🗙         |
|------------------|------------------|
|                  | Modify User Name |
| User Name:       | ABCD1234         |
| Mobile No:       | S19829999999     |
|                  | Modify Cancel    |
|                  |                  |

| L | -   |   |
|---|-----|---|
| L | - 1 |   |
| • | -   | ٠ |

| Field     | Description                                      |
|-----------|--------------------------------------------------|
| User Name | Change the Name of the User to be updated.       |
|           | This field supports minimum 5 and maximum 15     |
|           | alphanumeric characters.                         |
|           | This field is mandatory.                         |
| Mobile No | You can not alter mobile number once registered. |

- 7. Click on Modify button.
- 8. User Name will be modified and will be displayed into list of Users.

Note

You will only be able to change Name of the already registered User.

You will not be able to change Mobile Number of already registered User. You have to de-register that User with Mobile Number and then register again with new Mobile Number.

Steps for De-registering the User are given below.

## **DE-REGISTERING USER**

To De-register User

- 1. Application displays Registration Tab selected by default. If it is not selected then click on Registration Tab.
- 2. Select 'All' from 'User Name -> Mob No' List Box.
- 3. Screen displays the list of registered Users

#### SMSApplication for MembersUSER'SGUIDE

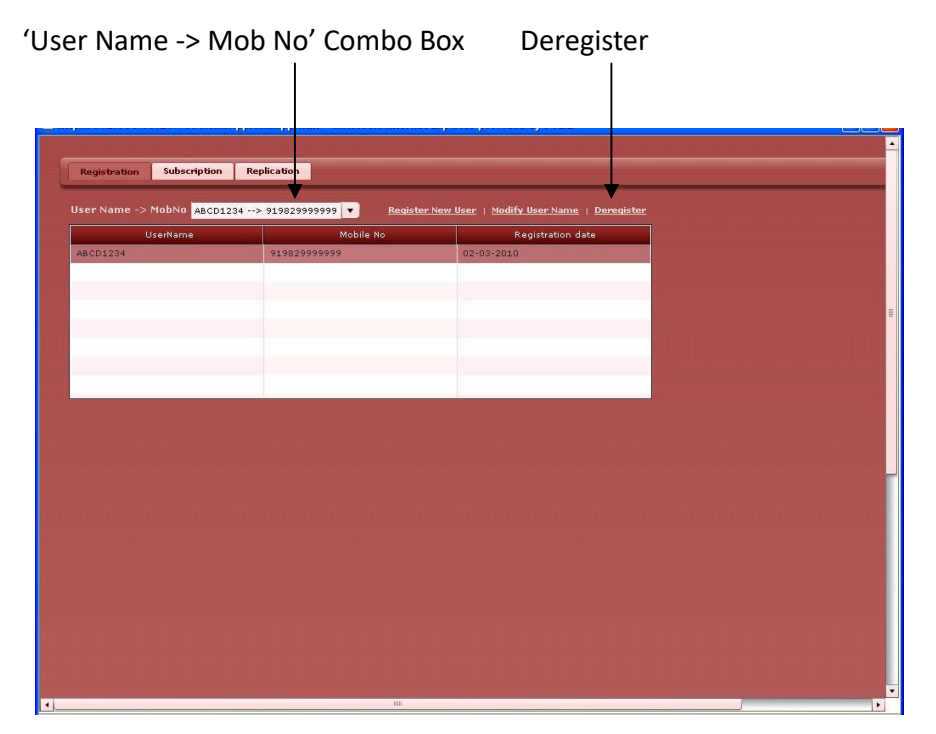

- 4. Select the User Name to be deregistered from the list.
- 5. Click on 'Deregister'. Pop-up Confirmation window will appear as shown in the following figure

| DeRegister              | active X                |
|-------------------------|-------------------------|
| DeRegi                  | ster User               |
| UserName: ABCD1234      | Mobile No: 919829999999 |
| Are you sure you want t | o delete this user ?    |
| Yes                     | No                      |

6.

| Field     | Description                                 |
|-----------|---------------------------------------------|
| User Name | Name of the User to be Deregister.          |
| Mobile No | Mobile Number of the User to be Deregister. |

- 7. Click Number if you are not willing to deregister the User. Pop-up window will disappear.
- 8. Click on Yes to deregister the User.
- 9. User will be deregistered and will be removed from list of Users.

CHAPTER2-REGISTRATION.

Note

Once you de-register the User, all the messages subscribed by him will be removed permanently and he will not receive any further messages.

In case if User is willing to register again, he needs to do fresh registration as well as fresh message subscription.

N S E

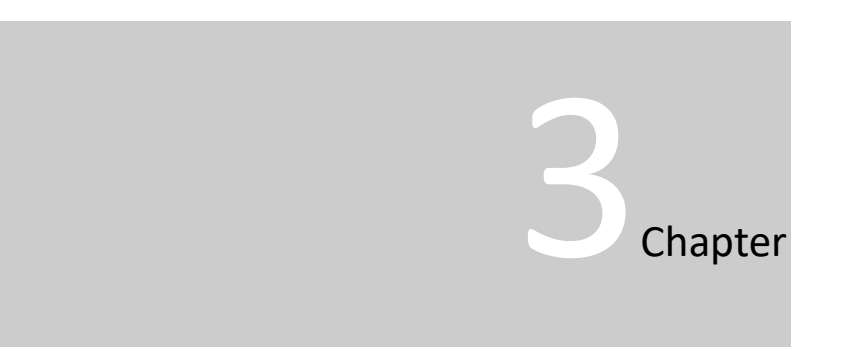

# Subscription

In this chapter, you will learn how to:

Subscribe to Messages

Un-subscribe to Messages

## SUBSCRIBE TO MESSAGE

Subscribe to Message/Messages

- 1. Click on the Subscription Tab.
- 2. Select 'User Name -> Mob No' to be subscribed from the List Box.
- 3. Select the Functionality from the List box or select All to see messages from all Functionalities in the List below.
- 4. On selecting the Functionality if the Segment list box gets disabled, it means that the selected Functionality is not specific to any Segment and user is not required to select the same.
- 5. The Message Type list box contains the various types of the message which the user can subscribe based on the Functionality and the Segment selected by the user. The user can view all the various types of messages for the selected Functionality and the Segment by selecting All from the list box.
- 6. Select No Radio button for Subscription. (By default No is selected.)
- 7. Click 'Go' button.
- 8. All the Messages for the selected Functionality and Segment which are available for the users to subscribe will appear in the workspace with the check boxes as shown in figure below.

NSE

|                   | 'User l         | Name -> M           | IOD NO'                            |                     | G      | o Button                | Segi  | nent   |
|-------------------|-----------------|---------------------|------------------------------------|---------------------|--------|-------------------------|-------|--------|
| N                 | lessage T       | ype                 | Fu                                 | nctionalit          | y<br>  |                         |       |        |
| egistratio        | on Subscription | Replication         |                                    |                     |        |                         |       |        |
| r Name<br>ssage T | ype All         | D1234 -> 9198299999 | 599 - Functionality<br>Subscribed? | All<br>D Yes 💿 No 🚺 | GO     | Segment<br>Clear Filter | All V | aster: |
| Select            | Segment         | F                   | unctionality                       |                     | м      | essage Type             |       |        |
|                   | см              | Clearing            |                                    | Settlement Sched    | ule    |                         |       | -      |
| ~                 | см              | Clearing            |                                    | Penalty Letters     |        |                         |       | -      |
| <b>~</b>          | FNO             | Clearing            |                                    | Penalty Letters     |        |                         |       |        |
|                   | CUR             | Clearing            |                                    | Penalty Letters     |        |                         |       |        |
|                   | FNO             | Clearing            |                                    | Capital Cushion     |        |                         |       |        |
|                   | CUR             | Clearing            |                                    | Capital Cushion     |        |                         |       |        |
|                   | СМ              | Risk                |                                    | Margin droping fo   | r CDS  |                         |       |        |
| _                 | FNO             | Risk                |                                    | Margin droping fo   | r CDS  |                         |       |        |
|                   | CUR             | Risk                |                                    | Margin droping fo   | r CDS  |                         |       |        |
|                   | см              | Risk                |                                    | Margin dropping f   | or CM  | _                       |       | •      |
|                   |                 |                     | Sold                               | act All Subscri     | be i i | Cancel                  |       |        |

Select Subscribe Cancel

- 9. Additionally, User can filter/sort this list of messages by Segment/Message Type Name.
- 10. To sort the Messages by Segment/Message Type columns, just click on the column headings.
- 11. To filter the message by Segment/Message Type, you can select the particular Segment/Message Type from list and then click 'Go' Button
- 12. Tick the checkbox/checkboxes for the message/messages you are willing to subscribe.
- 13. If you are willing to select all the messages displayed into the list, click Select All button. All the messages in the List will be ticked.
- 14. If you want to cancel current selection, click Cancel button. All the ticked messages will be un-checked and you can do fresh selection.
- 15. Once messages are selected to be subscribed then click Subscribe button.
- 16. You will get the confirmation message with the text "Are you sure you want to subscribe for the selected messages?"

APTER3-SUBSCRIPTION.

Е

- 17. Click Yes to subscribe and No to cancel the request.
- 18. If you click Yes, you will be subscribed to message/messages and those message/messages will be removed from your Message List.
- 19. If you want to see the message/messages subscribed by you then read next topic Unsubscribe to Message and follow till Step 6.

| NOTE                                                                   |
|------------------------------------------------------------------------|
| 'NA" for the segment indicates that segment is not applicable for this |
| messag                                                                 |
| е.                                                                     |
| For Filtering messages by Message Type select "All" in Segment         |

## **UNSUBSCRIBE TO MESSAGE**

Unsubscribe to Message/Messages

- 1. Click on Subscription Tab.
- Select 'User Name -> Mob No' to be unsubscribed from the List Box.
- 3. Select the Functionality from the List box or select All to see message from all Functionality in the List below.
- On Selecting the Functionality if the Segment List box got disabled it means that the selected Functionality is not specific to any Segment and user is not required to select the same.
  Select Subscription Radio Button to Yes
- 6. Click 'Go' button.
- 7. All the Messages for selected Functionality which are already subscribed by user will appear in List with the Check Boxes as shown in Figure below.

| User Name -> Mob No<br>Message Type<br>Functionality<br>User Name -> Mob No<br>Functionality<br>User Name -> NobNo<br>Replication<br>User Name -> NobNo<br>Replication<br>User Name -> NobNo<br>Replication<br>User Name -> NobNo<br>Replication<br>User Name -> NobNo<br>Replication<br>User Name -> NobNo<br>Replication<br>User Name -> NobNo<br>Replication<br>User Name -> NobNo<br>Replication<br>User Name -> NobNo<br>Replication<br>User Name -> NobNo<br>Replication<br>Replication<br>Repli |  |
|----------------------------------------------------------------------------------------------------|--|
| Message Type Functionality                                                                                                    |  |
| Registration subscription Replication   User Name -> NobNo Actio1234 -> 9198299995 Functionality All Segment All   Nessage Type All Subscribed? Yes No Clear Filter Show Mag Master   Select Segment Testing Margins Droppad Testing Clear Filter Select                                                                                                    |  |
| User Name -> NobNo APCD1234 -> 91982999992 Functionality All Segment All Segment All Subscribed? Vec No Clear Filter Show Mag Master:                                                                                                    |  |
| Select Segment Functionality Message Type   CM Testing Margins Dropped                                                                                                    |  |
| Salac     Salac     Salac     Margine Dropped       CM     Texting     Margine Dropped     •       CM     Collaberal     Intradev Collaterals     •                                                                                                    |  |
| CM Collateral Intraday Collaterals                                                                                                    |  |
|                                                                                                    |  |
| CM Collateral BG Maturity                                                                                                    |  |
| CM Collateral FD Maturity                                                                                                    |  |
| CM Collateral Status of Release Request                                                                                                    |  |
| CM Funds Funds PI                                                                                                    |  |
| CM Funds Margin Shortages                                                                                                    |  |
| CM Risk Capital Cuthion Remainder                                                                                                    |  |
| CM Risk Disable                                                                                                    |  |
| Select All UnSubscribe Cancel                                                                                                    |  |
|                                                                                                    |  |

- 8. Additionally, User can filter/sort this list of messages by Segment/Message Type
- 9. To sort the Messages by Segment/Message Type columns, just click on the column headings.
- 10. To filter the message by Segment/Message Type, you can select the particular Segment/ Message Type from List and then click 'Go' Button
- 11. Tick the checkbox/checkboxes for the message/messages you want to unsubscribe.
- 12. If you want to select all the messages displayed into the List, click Select All button. All the messages in the List will be ticked.
- 13. If you want to cancel current selection, click Cancel button. All the ticked messages will be un-ticked and you can do fresh selection.

E

- 14. Once messages are selected to be unsubscribed then click Unsubscribe button.
- 15. You will get the confirmation message with the text "Are you sure you want to delete subscription for the selected message?"
- 16. Click Yes to unsubscribe and No to cancel the request.
- 17. If you click Yes, you will be unsubscribed to message/messages and those message/messages will be removed from your Message List.
- 18. If you are willing to see message/messages unsubscribed by you then read previous topic Subscribe to Message and follow till Step 6.

## SHOW MESSAGE MASTER

To see Message Master

- 1. Click on Subscription Tab.
- 2. Click on the link Show Msg Master at the rightmost top corner as shown in figure below.

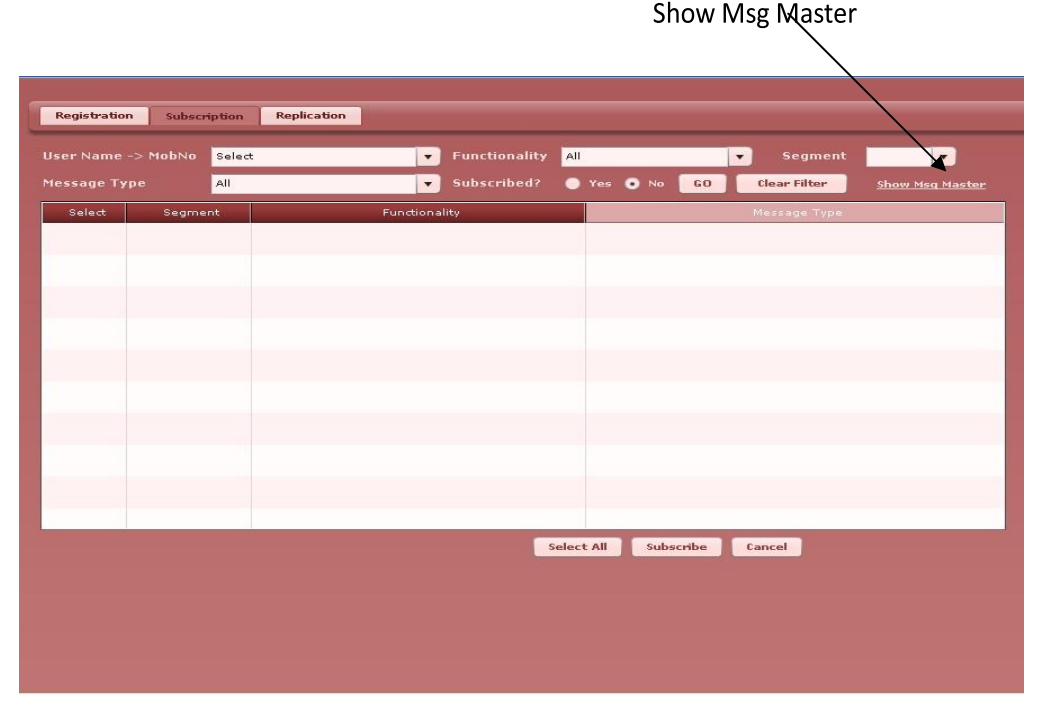

3. Pop-up window will appear as shown in figure below. You can see all the Messages available for subscription with their respective Functionality and Segment. 4. To sort the Messages by any column, just click on the column headings.

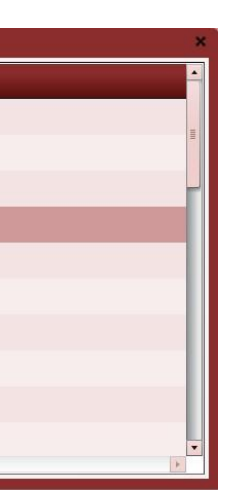

Е

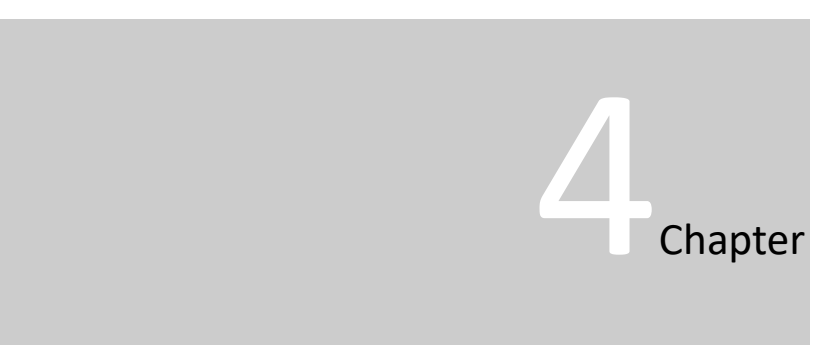

# Replication

In this chapter, you will learn how to:

Replicate Subscribed Messages of One User to Another

CHAPTER4-REPLICATION.

## REPLICATE SUBSCRIBED MESSAGES OF

## **ONE USER TO ANOTHER**

Replicate Subscribed Messages of One User to Another

- 1. Click on Replication Tab.
- Select 'From User Name -> Mob No' from the list, whose subscribed messages you want to replicate for some other User.
- Also select the Type of Segment from the List Box. Select ALL if all the messages needs to be replicated to the other number. Only the subscribed messages for the selected segment will be replicated.
- Select 'To User Name -> Mob No' from the list, to which you want to assign the subscribed messages of selected user.
- 5. Click 'Replicate' button.
- Confirmation message will appear on screen as "Are you sure you want to replicate the subscription for selected user?"
- If Yes will be clicked then all subscribed messages for the selected Segment will be copied from 'From User Name -> Mob No' to 'To User Name -> Mob No'.
- 8. Select No in case you want to cancel the request.

'From User Name -> Mob No'

Segment

SMSApplication for MembersUSER'SGUIDE

| $\backslash$              | 'To Us                  | er Name -> N            | lob No' | / |
|---------------------------|-------------------------|-------------------------|---------|---|
| -                         |                         |                         |         |   |
| Registration Subscription | Replication             | /                       | /       |   |
| From User Name -> MobN    | o Select                | Segment Select          |         |   |
| To User Name -> MobNo     | Select                  | · ·                     |         |   |
| Note : Copy Subscription  | in the selected segment | from one user to anothe |         |   |
| Replicate                 | ancel                   |                         |         |   |
| Thepheader and the        |                         |                         |         |   |
| ↑                         |                         |                         |         |   |
|                           |                         |                         |         |   |
|                           |                         |                         |         |   |
|                           |                         |                         |         |   |
|                           |                         |                         |         |   |
|                           |                         |                         |         |   |
|                           |                         |                         |         |   |
|                           |                         |                         |         |   |
|                           |                         |                         |         |   |
|                           |                         |                         |         |   |

**Replicate Button** 

Note

If user selected in 'To User Name -> Mob No' List box has already subscribed for any message/messages, then again a. Confirmation message will appear as "Select User already has subscription for selected Segment, Replication will overwrite it. Do you want to continue?" with Yes-No button.

Please note that, click of Yes button will turn into loss of all existing subscriptions of 'To User'.

C H A P T E R 4 – R E P L I C A T I O N .

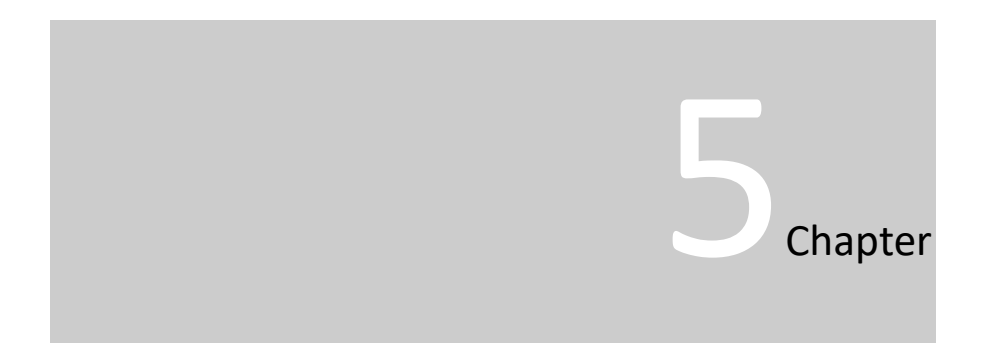

# **Technical Specifications**

## In this chapter, you will learn how to:

Access CIM using Internet Explorer 7(IE7) Installation of Flash for SMS Application

## ACCESSING COLLATERAL INTERFACE FOR

## MEMBERS SITE USING INTERNET

SPECIFICATIONS.

### EXPLORER 7

Whenever a user tries to access Collateral Interface for Members site using Internet Explorer 7 the following message will be displayed.

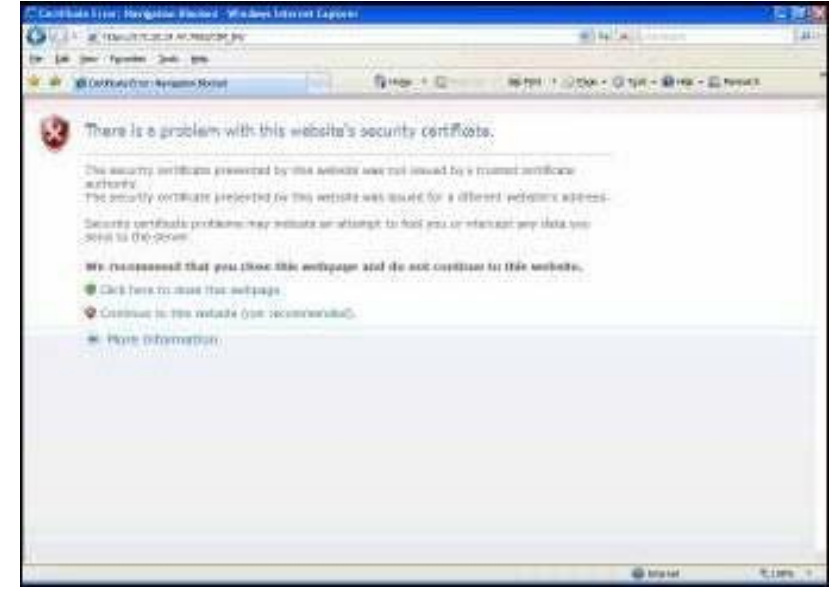

This message is displayed due to the ANTIPHISHING FILTER introduced in IE 7.

The user will be required to carry out the following steps to turn off the ANTIPHISHING FILTER in IE 7.

- a. Click on Tools >Phishing Filter>Turn off Automatic Website Checking.
- b. Then a menu is displayed in which click on Turn off automatic Phishing Filter.

The steps are shown in the screenshots below:

#### SMSApplication for MembersUSER'SGUIDE

| Contraction in the second second                                                                                | Tother - I                     | and from a strengt of \$10 and | Street - III haven't |
|----------------------------------------------------------------------------------------------------|--------------------------------|--------------------------------|----------------------|
| - Buterteren Artigan Hotel                                                                                      | a second                       | Cally Repaired in face         |                      |
| The extents institute presented by the                                                                          | instants was interprint my in- | Landa Danas Notist             |                      |
| The delight continue pressment by the                                                                           | Lines Tex mande                | CONCERCION                     |                      |
|                                                                                                    | Report The Galaxies            | Parenti voltanti e             |                      |
| await to the arriver.                                                                                           | Making Play Sellings           | Visite later                   |                      |
| REAL STREET, MARKING, MARKING, MARKING, MARKING, MARKING, MARKING, MARKING, MARKING, MARKING, MARKING, MARKING, | NOTE OFFICIATION               | # P# Nieen (P1)                |                      |
| We recommend that you close this are                                                                            | phode and go not contains      | Today a                        |                      |
| O Chick heres we choose thes addresses.                                                                         |                                | which is the second            |                      |
| Continue to this bellativ (our recommen-                                                                        | and a set if it                | (168am                         |                      |
| S. Harry (referentialities)                                                                                     |                                | - APL APPENDE                  |                      |
|                                                                                                    |                                |                                |                      |
|                                                                                                    |                                |                                |                      |
|                                                                                                    |                                |                                |                      |
|                                                                                                    |                                |                                |                      |
|                                                                                                    |                                |                                |                      |
|                                                                                                    |                                |                                |                      |

Turning off the Phishing Filter

| 4 4 | Westmanner hanner thend                                                                                                    | Direct Comments Direct Citize - Direct - Direct                                                                                                    |  |
|-----|----------------------------------------------------------------------------------------------------|----------------------------------------------------------------------------------------------------|--|
| 3   | There is a problem with<br>There is a problem with<br>the second problem pro-<br>actions,<br>the second problem problem<br>because our final problem<br>second to the second<br>with the second second second<br>with the second second second<br>with the second second second<br>with the second second second second<br>with the second second second second<br>with the second second secon | This website is accurity contribution. The second second |  |
|     |                                                                                                    | Proof the Instant Audient Children Contract, within                                                                                                    |  |

## After turning off the Phishing filter click on:

Continue to this website (not necommended).

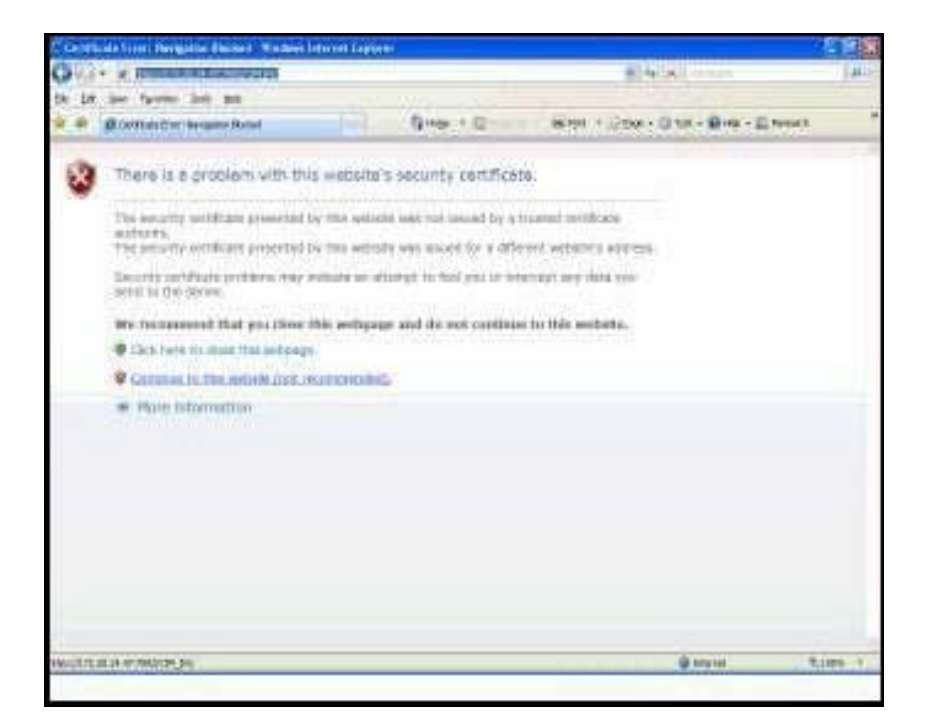

Collateral Interface for Member site will be displayed on IE7 as under:

| C the Lager - Windows Internet Concern   |                                                | 1 8 X |
|------------------------------------------|------------------------------------------------|-------|
| · · · ·                                  | A Company to a                                 | 10.1  |
| 5h bit see faunte link and               |                                                |       |
| na na na na na na na na na na na na na n | Gree + D - State + Con + O de + Bree - E trent |       |
| <b>O</b> NSE                             | COLLATERAL INTERFACE FOR MEMBERS               |       |
|                                          |                                                |       |
|                                          |                                                |       |
|                                          |                                                |       |
|                                          |                                                |       |
|                                          | User Name                                      |       |
|                                          |                                                |       |
|                                          | Paramenti Lippi Gana                           |       |
|                                          | Fourier ()                                     |       |
| STC Sest viewed in 11 0.0 a              | and allowe at 19724 a 748 percent resolution.  |       |

## INSTALLATION OF FLASH FOR SMS APPLICATION

Once login into CIM application, User can access SMS Application by clicking on SMS Registration link as shown in figure below and SMS Application will open in separate window

SMS Registration

| KATIONAL STOCK EXCHANGE OF INDIA LIMITED | COLLATERAL ENTERFACE FOR MEMBERS                              |  |
|------------------------------------------|---------------------------------------------------------------|--|
| Welcome :                                |                                                               |  |
|                                          |                                                               |  |
| Collateral Release EMI ADM/CPC           | Blocking ADM/CPC Replacement Client Margins Cross Margins SMS |  |
|                                          | SMS Registration                                              |  |
|                                          |                                                               |  |
|                                          |                                                               |  |
|                                          |                                                               |  |
|                                          |                                                               |  |
|                                          |                                                               |  |
|                                          |                                                               |  |
|                                          |                                                               |  |
|                                          |                                                               |  |
|                                          |                                                               |  |
|                                          |                                                               |  |
|                                          |                                                               |  |

User should have Flash 9.0 or above installed on his machine. If Flash 9.0 or above is not installed on User's machine then Window will open as shown in the figure below with message as –

"This content requires the Adobe Flash Player. Get Flash or Download here."

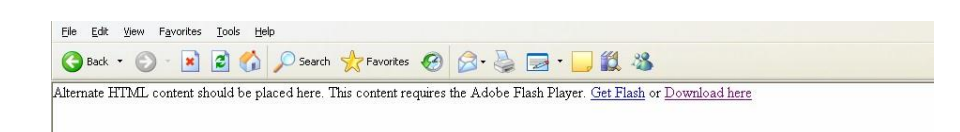

Download Here Link  $\rightarrow$  you can download Flash 10 directly.

Get Flash  $\rightarrow$  will take you to <u>http://www.adobe.com/go/getflash/</u> from where you can download Flash of your choice of version.